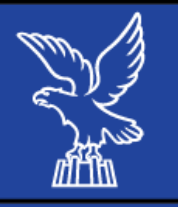

## Come ricercare il proprio fondo pensione nell'Albo COVIP

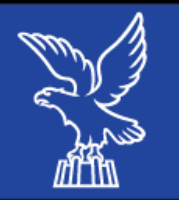

## Di seguito si riportano i passaggi necessari da seguire per reperire i dati relativi al fondo pensione nell'Albo COVIP.

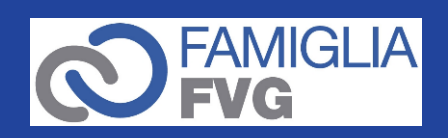

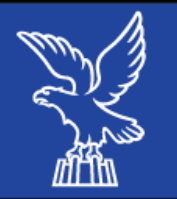

• Per reperire i dati relativi al fondo pensione bisogna consultare l'Albo COVIP.

| =                                                                               |                              |                | IT   EN       | +A A -A |                    |  |  |  |
|---------------------------------------------------------------------------------|------------------------------|----------------|---------------|---------|--------------------|--|--|--|
| MENU                                                                            |                              | FONDI PENSIONE | IDI PENSIONE  |         | Q                  |  |  |  |
|                                                                                 | 🗿 La COVIP e la sua attività | Normativa      | 💼 Per gli ope | ratori  | 🐣 Per il cittadino |  |  |  |
| Home / La COVIP e la sua attività / Albo dei fondi pensione / Elenco fondi albo |                              |                |               |         |                    |  |  |  |

## Elenco dei fondi pensione

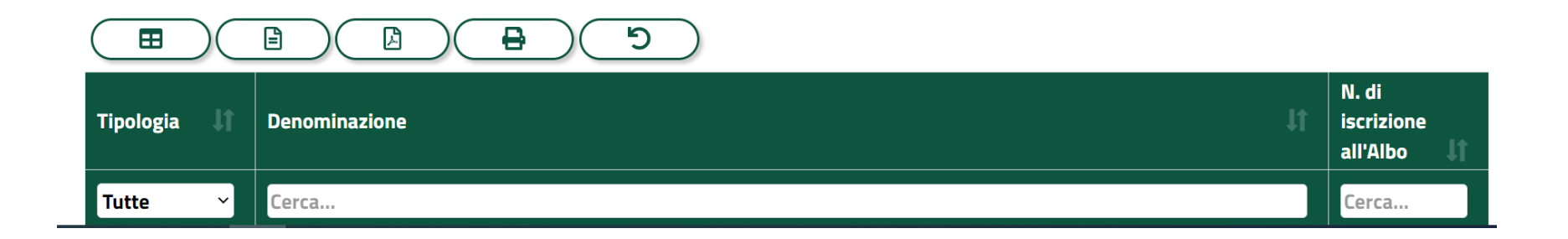

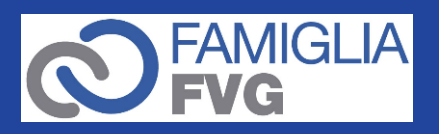

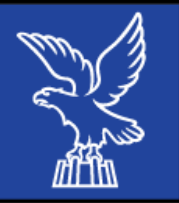

- È possibile ricercare il fondo pensionistico digitando la «denominazione» o il «numero di iscrizione all'Albo» del fondo sottoscritto.
- Per una ricerca più precisa si consiglia di ricercare per «numero di iscrizione all'Albo».
- Denominazione e numero di iscrizione si trovano nel contratto sottoscritto con la società.

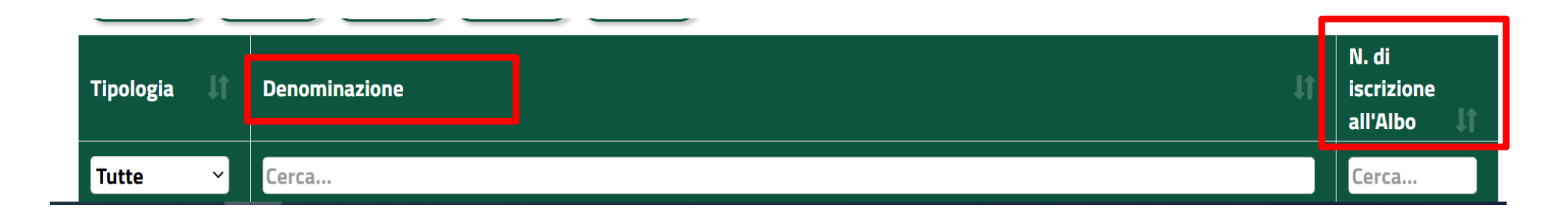

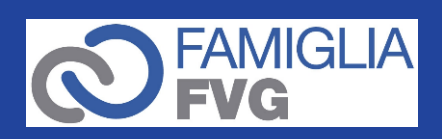

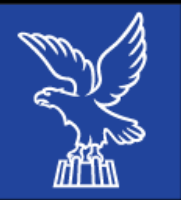

• Digitando il numero di iscrizione all'Albo, compare il fondo corrispondente.

| Tipologia 🛛 🕽 | Denominazione It                                                                                 | N. di<br>iscrizione<br>all'Albo |  |  |  |  |  |
|---------------|--------------------------------------------------------------------------------------------------|---------------------------------|--|--|--|--|--|
| Tutte ~       | Cerca                                                                                            | 5100                            |  |  |  |  |  |
| Fondo PIP     | MONEYFARM NUOVA PENSIONE - PIANO INDIVIDUALE PENSIONISTICO DI TIPO ASSICURATIVO - FONDO PENSIONE | 5100                            |  |  |  |  |  |
|               | Prec.                                                                                            | 1 Succ.                         |  |  |  |  |  |

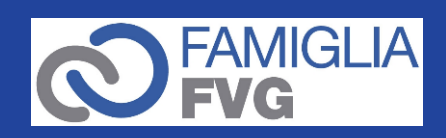

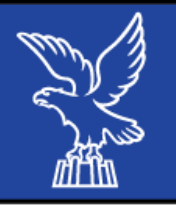

 Cliccando sulla denominazione del fondo, si apre la scheda anagrafica dove sono riportati i dati relativi al fondo da riportare nella domanda di contributo.

ttività / Albo dei fondi pensione / Scheda fondo albo

## Scheda Albo fondi pensione

Tipologia: Fondo PIP Denominazione: MONEYFARM NUOVA PENSIONE - PIANO INDIVIDUALE PENSIONISTICO DI TIPO ASSICURATIVO - FONDO PENSIONE N. di iscrizione all'Albo: 5100 Iscrizione all'Albo: 23-07-2019 Denominazione della Società che esercita l'attività: DARTA SAVING LIFE ASSURANCE DAC Sede Legale della Società: Maple House, Temple Road, Blackrock Co, Dublin, Ireland A94Y9E8 Tipologia della Società:

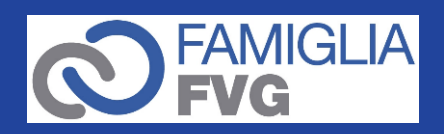